| 39/ISR Aviso múltiple para: Destrucción de mercancías que han perdido su valor. Donación de mercancías que han perdido su valor. Donación de productos perecederos sujetos a fecha de caducidad. Convenios con donatarias para recibir donativos del ISR                                                                                                    |                      |                          |                                                                                                    |                                                      |  |  |  |  |
|----------------------------------------------------------------------------------------------------|----------------------|--------------------------|----------------------------------------------------------------------------------------------------|------------------------------------------------------|--|--|--|--|
| Trámite                                                                                                    |                      |                          | rámite o servicio                                                                                                    | Monto                                                |  |  |  |  |
| Servicio 🔿                                                                                                    | A través de este trá | nite podrás preser       | ntar el aviso múltiple para: Destrucción                                                                                                    | Gratuito                                             |  |  |  |  |
| de mercancías que han perdido su va<br>perdido su valor y donación de produ<br>caducidad. Convenios con donatarias                                                                                                    |                      |                          | alor, donación de mercancías que han<br>uctos perecederos sujetos a fecha de<br>para recibir donativos del ISR.                                                                                                    | <ul> <li>Pago de derechos</li> <li>Costo:</li> </ul> |  |  |  |  |
| ¿Quién puede solicitar el trámite o servicio?                                                                                                    |                      |                          | ¿Cuándo se presenta?                                                                                                    |                                                      |  |  |  |  |
| <ul> <li>Personas físicas y morales que deban registrar avisos por: <ol> <li>Celebración de Convenios con Donatarias Autorizadas.</li> <li>Mercancía que se destruye sin ofrecer a donación.</li> <li>Mercancía que se ofrece en donación para subsistencia humana en materia de alimentación, vestido, vivienda o salud.</li> </ol> </li> <li>Organizaciones civiles y fideicomisos con autorización para recibir donativos deducibles del ISR en el rubro Asistencial, interesadas en recibir en donación bienes ofrecidos por los contribuyentes.</li> <li>Personas físicas y morales que deban informar los bienes que donaron derivado de la celebración de convenios con donatarias autorizadas, o en su caso, de los bienes que fueron destruidos.</li> </ul>                                                                                                    |                      |                          | <ul> <li>Cuando menos so dias antes de la recha en que se quiera llevar a cabo la destrucción o donación de mercancías que han perdido su valor.</li> <li>Tratándose de productos perecederos o destrucciones en forma periódica, se presentará cuando menos 15 días antes de la primera destrucción del ejercicio.</li> <li>Tratándose de bienes sujetos a fecha de caducidad, se presentará aviso a más tardar 5 días antes de la fecha de caducidad. En caso de medicamentos, el aviso se presentará a más tardar 6 meses antes de la fecha de caducidad.</li> <li>Tratándose de convenios con donatarias autorizadas para recibir donativos del ISR, dentro de los diez días siguientes a la celebración del convenio.</li> <li>Tratándose de las organizaciones que deseen recibir los bienes en donación, cuando lo requieran.</li> <li>Tratándose del informe de bienes otorgados en donación en virtud de convenios celebrados con donatarias autorizadas o de los bienes destruidos, en el mes de febrero de cada año, respecto del ejercicio inmediato anterior.</li> </ul> |                                                      |  |  |  |  |
| ¿Dónde puedo p                                                                                                    | resentarlo? Er       | el Portal del SA         | Г:                                                                                                    |                                                      |  |  |  |  |
|                                                                                                    | htt                  | ps://siat.sat.gob.m<br>, | x/app/destruccion/index.jsp                                                                                                    |                                                      |  |  |  |  |
|                                                                                                    | INFORMACI            | ON PARA REALIZ           | ZAR EL TRAMITE O SERVICIO                                                                                                    |                                                      |  |  |  |  |
|                                                                                                    | Qué tengo:           | que hacer para i         | realizar el trámite o servicio?                                                                                                    |                                                      |  |  |  |  |
| <ul> <li>Ingresa en la liga del apartado ¿Dónde puedo presentarlo?</li> <li>Selecciona Contribuyente o Donataria autorizada, según corresponda, e ingresa la Contraseña o e.firma y elige Enviar.</li> <li>Para el Contribuyente que va a destruir u ofrecer en donación mercancía que ha perdido su valor: <ul> <li>Elige Contribuyente.</li> <li>Ingresa con e.firma o Contraseña.</li> <li>Ingresa al apartado Registro.</li> <li>Verifica que los Datos del contribuyente que arroja de manera automática el sistema de avisos sean correctos.</li> <li>Captura los Datos de contacto obligatorios identificados con el símbolo (*).</li> <li>Elige en Grande Contribuyente Si/No según sea el caso.</li> <li>Selecciona el Tipo de registro aplicable.</li> <li>a) Para el caso de Registro de Convenio: <ul> <li>Captura RFC de la Donataria autorizada para la realización de actividades asistenciales.</li> <li>Captura Fecha del convenio, Periodicidad, si Aplicará estímulo fiscal, Fecha inicial vigencia y Fecha final vigencia del convenio.</li> </ul> </li> </ul></li></ul> |                      |                          |                                                                                                    |                                                      |  |  |  |  |
| <ul> <li>Selecciona validar.</li> <li>En Registro de mercancías en convenio selecciona el Tipo de mercancía y la Cantidad estimada.</li> <li>Elige Añadir y Guardar.</li> </ul>                                                                                                    |                      |                          |                                                                                                    |                                                      |  |  |  |  |

| =  |                                                                                   |                                                                                                    |                          |                                                                                                    |  |
|----|-----------------------------------------------------------------------------------|----------------------------------------------------------------------------------------------------|--------------------------|----------------------------------------------------------------------------------------------------|--|
|    | b) Para el caso de Registro de Mercancía que se destruye sin ofrecer en donación: |                                                                                                    |                          |                                                                                                    |  |
|    | Captura el domicilio en donde s                                                   |                                                                                                    |                          | Captura el domicilio en donde se llevará a cabo la destrucción de la mercancía.                                                                           |  |
|    | Registra                                                                          |                                                                                                    |                          | Registra la Mercancía, a través de las siguientes opciones:                                                                                               |  |
|    |                                                                                   |                                                                                                    | •                        | "Manual": Debe capturar en cada uno de los campos del sistema los datos de la mercancía; y                                                                |  |
|    |                                                                                   |                                                                                                    | •                        | "Carga de Información": Deberá crear un archivo en formato "TXT", el cual debe cubrir las mismas<br>especificaciones que aplican para el registro manual. |  |
|    |                                                                                   |                                                                                                    | •                        | Señala el Fundamento legal.                                                                                                    |  |
|    |                                                                                   |                                                                                                    | •                        | Especifica el método de destrucción.                                                                                                    |  |
|    |                                                                                   | c)                                                                                                    | Para                     | el caso de Registro de Mercancía que se ofrece en donación, requerirá lo siguiente:                                                                       |  |
|    |                                                                                   |                                                                                                    | •                        | Captura el domicilio en donde se llevará a cabo la destrucción de la mercancía, en caso de que la misma no sea solicitada o recogida.                     |  |
|    |                                                                                   |                                                                                                    | •                        | Registra la Mercancía, a través de las siguientes opciones:                                                                                               |  |
|    |                                                                                   |                                                                                                    | •                        | "Manual": debe capturar en cada uno de los campos del sistema los datos de la mercancía; y                                                                |  |
|    |                                                                                   |                                                                                                    | •                        | "Carga de Información": Deberá crear un archivo en formato "TXT", el cual debe cubrir las mismas<br>especificaciones que aplican para el registro manual. |  |
|    |                                                                                   |                                                                                                    | •                        | Obtén acuse de presentación de la solicitud y guárdalo.                                                                                                   |  |
| 2. | Para                                                                              | la Dor                                                                                                    | nataria                  | a que desea solicitar la donación de mercancía:                                                                                                    |  |
|    | •                                                                                 | Elige                                                                                                    | Dona                     | taria autorizada.                                                                                                    |  |
|    | •                                                                                 | Ingresa con e.firma, el sistema validará automáticamente si la autorización se encuentra vigente y se ubio rubro asistencial. |                          |                                                                                                    |  |
|    | •                                                                                 | Selec                                                                                                    | cciona                   | Registro.                                                                                                    |  |
|    | •                                                                                 | Una ۱                                                                                                    | vez cu                   | implido lo anterior, se mostrará una pantalla con los siguientes criterios de consulta:                                                                   |  |
|    | •                                                                                 | Tipo                                                                                                    | de me                    | ercancía.                                                                                                    |  |
|    | •                                                                                 | Entidad Federativa de la destrucción.                                                                                         |                          |                                                                                                    |  |
|    | •                                                                                 | Muni                                                                                                    | cipio d                  | le la destrucción.                                                                                                    |  |
|    | •                                                                                 | Códig                                                                                                    | go Pos                   | stal de la destrucción.                                                                                                    |  |
|    | •                                                                                 | Fech                                                                                                    | a de ir                  | nicio destrucción.                                                                                                    |  |
|    | •                                                                                 | Fech                                                                                                    | a de c                   | aducidad.                                                                                                    |  |
|    | •                                                                                 | Fech                                                                                                    | a de c                   | onsumo preferente.                                                                                                    |  |
|    | •                                                                                 | Fecha máxima consumo.                                                                                                    |                          | ima consumo.                                                                                                    |  |
|    | •                                                                                 | Las b                                                                                                    | vúsque                   | edas se harán sobre las mercancías que tengan asignado el estatus de Disponible.                                                                          |  |
|    | •                                                                                 | Selec                                                                                                    | ciona                    | . Ver detalle / Solicitar Mercancía; el sistema desplegará una pantalla con los siguientes campos:                                                        |  |
|    | •                                                                                 | Datos                                                                                                    | s del a                  |                                                                                                    |  |
|    | •                                                                                 | Deno                                                                                                    | minac                    | ción del Contribuyente.                                                                                                    |  |
|    | •                                                                                 | Nombre del contacto.                                                                                                    |                          |                                                                                                    |  |
|    | •                                                                                 | l eletono del contacto.                                                                                                    |                          |                                                                                                    |  |
|    | •                                                                                 | Corre                                                                                                    | cironico dei contacto.   |                                                                                                    |  |
|    | •                                                                                 | El sistema le desplegara un listado de resultados, de acuerdo a lo siguiente:                                                 |                          |                                                                                                    |  |
|    | •                                                                                 | Npo de Mercancia.                                                                                                    |                          |                                                                                                    |  |
|    | •                                                                                 | Condiciones especiales que se requieren para conservar el bien                                                                |                          |                                                                                                    |  |
|    | •                                                                                 | Número de unidados                                                                                                    |                          |                                                                                                    |  |
|    |                                                                                   |                                                                                                    |                          |                                                                                                    |  |
|    | •                                                                                 | Fech                                                                                                    | a de c                   | raducidad                                                                                                    |  |
|    | •                                                                                 | Fech                                                                                                    | a de c                   | consumo preferente                                                                                                    |  |
|    | •                                                                                 | Fech                                                                                                    | a máx                    | xima de consumo                                                                                                    |  |
|    | •                                                                                 | Apta para consumo humano                                                                                                    |                          |                                                                                                    |  |
|    | •                                                                                 | Fech                                                                                                    | Fecha inicio destrucción |                                                                                                    |  |
|    | •                                                                                 | Estat                                                                                                    | Estatus.                 |                                                                                                    |  |
|    | •                                                                                 | Selección de Mercancía.                                                                                                    |                          |                                                                                                    |  |
|    | •                                                                                 | Marca Selección de Mercancía para las mercancías deseadas.                                                                    |                          |                                                                                                    |  |
|    | •                                                                                 | Concluye la marcación de las mercancías y elige Aplicar y Guardar.                                                            |                          |                                                                                                    |  |

- Las mercancías marcadas tendrán el estatus Solicitada, se agregará a cada una la fecha y hora de la transacción y la denominación de la solicitante.
- Obtén acuse del folio de registro y guárdalo.

3. Para los contribuyentes que presenten el informe anual de mercancía entregada en donación o, en su caso, mercancía que fue destruida:

- Elige Contribuyente.
- Ingresa con e.firma o Contraseña.
- Ingresa al apartado Registro.
- Verifica que los Datos del contribuyente que arroja de manera automática el sistema de avisos sean correctos.
- Captura los Datos de contacto obligatorios identificados con el símbolo (\*).
- Elige en Grande Contribuyente Si/No según sea el caso.
- Selecciona el Tipo de registro aplicable.
- Registra la Mercancía, a través de las siguientes opciones:
  - a) Manual: Debe capturar en cada uno de los campos del sistema los datos de la mercancía,
  - b) Carga de información (Automático) a través de un archivo y catalogo en formato txt, cada registro contenido en el archivo deberá cubrir las mismas especificaciones que aplican para el registro manual; las condiciones y especificaciones pueden ser consultadas en la Guía de Usuario del Sistema de Destrucción y Donación de Mercancías que perdieron valor.

## ¿Qué requisitos debo cumplir?

Archivo en formato "TXT" con las condiciones establecidas en la Guía rápida del Sistema de avisos de destrucción y donación de mercancías que se encuentra disponible en el propio Sistema de Avisos.

En caso de ser Donataria, debe verificar que su autorización se encuentre vigente y esté publicada en el Anexo 14 por el rubro Asistencial.

## ¿Con qué condiciones debo cumplir?

Contar con e.firma o Contraseña.

- Requerimientos técnicos del equipo de cómputo. Plataforma: Windows XP y versiones superiores; Explorador: Internet Explorer 8, Firefox Mozilla 3.6, Chrome 27 y versiones superiores; Sitio de descarga: Sitio WEB/JRE (Java Runtime Environment) 1.6. y versiones superiores.
- Requisitar los campos del Sistema de avisos de destrucción y donación de mercancías.

| SEGUIMIENTO Y RESOLUCIÓN DEL TRÁMITE O SERVICIO                                                                                                    |                   |                                                                                                    |                                                                                                    |                                                            |  |  |  |
|----------------------------------------------------------------------------------------------------|-------------------|----------------------------------------------------------------------------------------------------|----------------------------------------------------------------------------------------------------|------------------------------------------------------------|--|--|--|
| ¿Cómo puedo dar                                                                                                    | seguimiento al tr | ámite o servicio?                                                                                                    | ¿El SAT llevará a cabo alguna inspección o verificación<br>para emitir la resolución de este trámite o servicio? |                                                            |  |  |  |
| Trámite inmediato.                                                                                                    |                   |                                                                                                    | No.                                                                                                    |                                                            |  |  |  |
| Resolución del trámite o servicio                                                                                                    |                   |                                                                                                    |                                                                                                    |                                                            |  |  |  |
| No aplica.                                                                                                    |                   |                                                                                                    |                                                                                                    |                                                            |  |  |  |
| Plazo máximo para que el SAT<br>resuelva el trámite o servicio                                                                                                    |                   | Plazo máximo para que el SAT<br>solicite información adicional                                                                                                    |                                                                                                    | Plazo máximo para cumplir con la<br>información solicitada |  |  |  |
| Trámite inmediato.                                                                                                    |                   | No aplica.                                                                                                    |                                                                                                    | No aplica.                                                 |  |  |  |
| ¿Qué documento obtengo al finalizar el trámite o servicio?                                                                                                    |                   |                                                                                                    | ¿Cuál es la vigencia del trámite o servicio?                                                                     |                                                            |  |  |  |
| Acuse de recibo.                                                                                                    |                   |                                                                                                    | No aplica.                                                                                                    |                                                            |  |  |  |
|                                                                                                    |                   | CANALES D                                                                                                    | E ATENCIÓN                                                                                                    |                                                            |  |  |  |
| Consultas y dudas                                                                                                    |                   |                                                                                                    | Quejas y denuncias                                                                                               |                                                            |  |  |  |
| <ul> <li>MarcaSAT de lunes a viernes de 09:00 a 18:00 hrs., excepto días inhábiles:</li> <li>Atención telefónica: desde cualquier parte del país 55 627 22 728 y para el exterior del país (+52) 55 627 22 728.</li> <li>Vía Chat: <u>https://chat.sat.gob.mx</u></li> <li>Atención personal en las Oficinas del SAT ubicadas en diversas ciudades del país, como se establece en la siguiente liga:<br/><u>https://www.sat.gob.mx/portal/public/directorio</u></li> <li>Los días y horarios siguientes: lunes a jueves de 09:00 a 16:00 hrs. y viernes de 08:30 a 15:00 hrs., excepto días inhábiles.</li> </ul> |                   | <ul> <li>Quejas y Denuncias SAT, desde cualquier parte del país 55 885 22 222 y para el exterior del país (+52) 55 885 22 222 (quejas y denuncias).</li> <li>Correo electrónico: denuncias@sat.gob.mx</li> <li>En el Portal del SAT:<br/>https://www.sat.gob.mx/portal/public/tramites/quejas-o-denuncias</li> <li>Teléfonos rojos ubicados en las oficinas del SAT.</li> <li>MarcaSAT 55 627 22 728 opción 8.</li> </ul> |                                                                                                    |                                                            |  |  |  |

## Información adicional

- El contribuyente podrá dar seguimiento a los Avisos de donación y destrucción de mercancía que hubiere perdido su
  valor por deterioro u otras causas, o a los Convenios registrados, a través del propio sistema, en el apartado
  Seguimiento, capturando el Folio generado en el Registro.
- La Donataria podrá dar seguimiento a sus Avisos para la solicitud de donación de mercancías.
- Si el contribuyente opta por cargar la información de las mercancías desde un archivo y este no cumple con las características definidas para el formato y/o su contenido, este no se cargará y la herramienta desplegará el mensaje El archivo a cargar no cumple con las características requeridas, verifique el manual de operación de la aplicación.
- Si el archivo de carga se encuentra dañado la herramienta desplegará el mensaje Verifique el archivo, dado que no es
  posible cargar la información.

## Fundamento jurídico

Artículos 32-F del CFF; 27 de la LISR; 107, 108, 109, 125, 193 del RLISR; Regla 3.3.1.14. RMF.